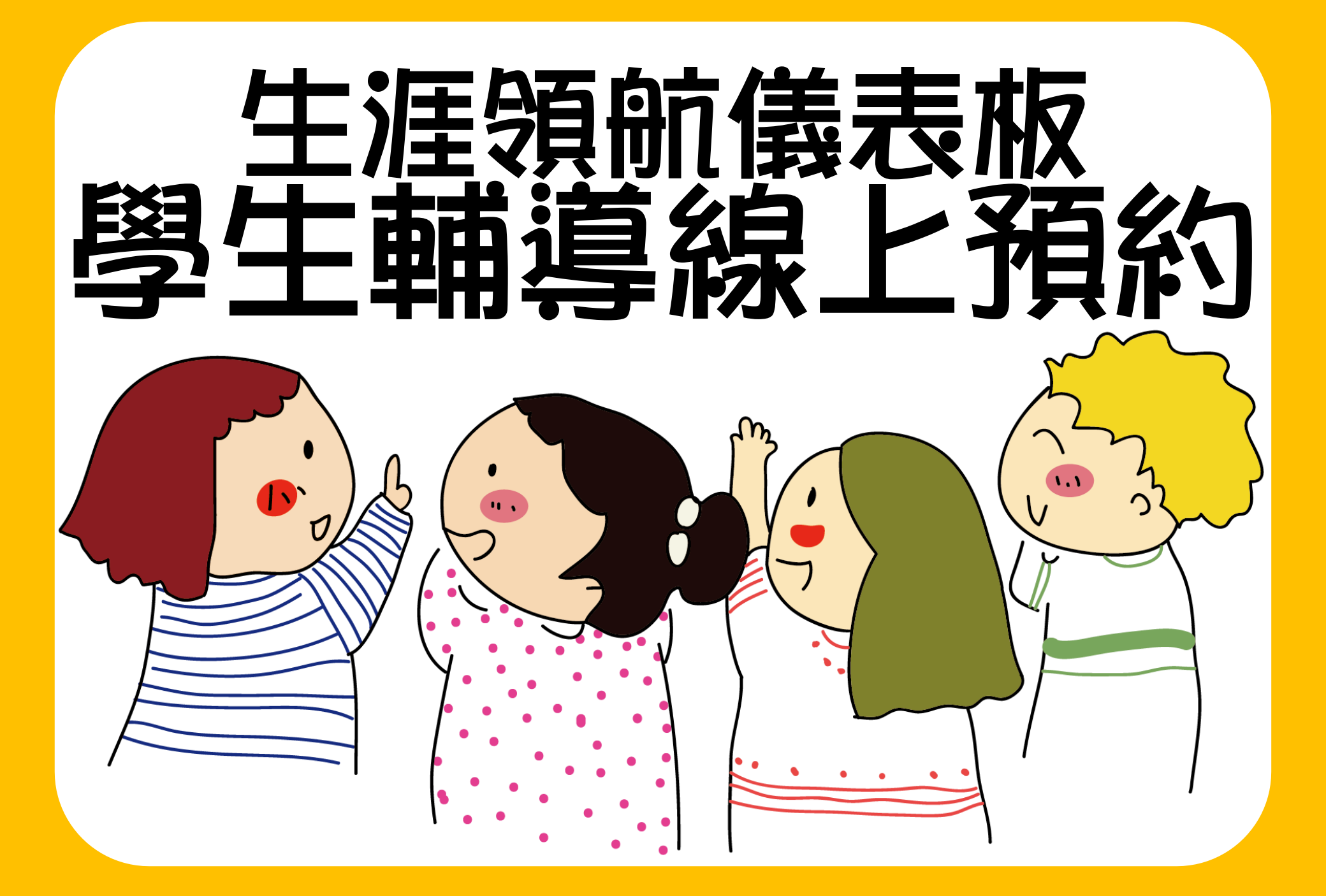

#### STEP.1 進入胶網首頁找到「學生專區」-生涯領航儀表板

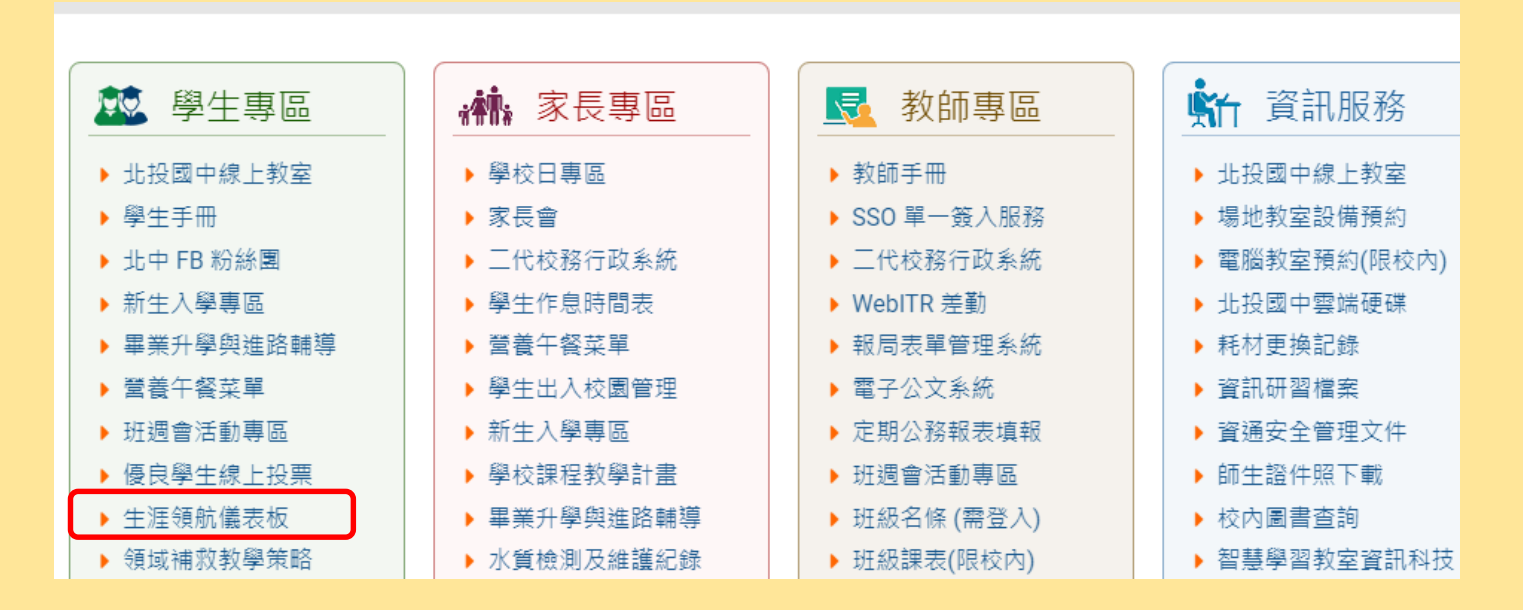

#### STEP.2 登入生涯領航儀表板【帳號:學號、密碼:身分證數字+英文大寫或其他你自己設定的密碼)

| ■D04校內藝文競賽 | 首頁              |             |               |                                                                                                    |          |                        |                |      |     |  |  |
|------------|-----------------|-------------|---------------|----------------------------------------------------------------------------------------------------|----------|------------------------|----------------|------|-----|--|--|
| ■D05校內田徑競賽 | 1.              |             |               |                                                                                                    |          |                        |                |      |     |  |  |
| ■S系統管理     | 我的心理測驗          | 我的學科能力      | 我的金浦入學        | 我的這它杳看回                                                                                               | 服務學習團抽   | 我的综合美現                 | 校内田徳語裏         |      |     |  |  |
| ■學生線上      | TALL TO A THINK | CCORTOCHORE | 32432084714   | がらた着生きに                                                                                               | 10X 177  | 2011 21/11 11 12 12 12 | TXT JIHI E M & |      |     |  |  |
|            |                 |             | 化<br>即<br>我心學 | 性向測驗<br>響無資料<br>興趣測驗<br>我的心理測驗<br>心理測驗可以讓你了解自己的性向、興趣與人格特質。<br>學校已經幫你做了以下的測驗,你可以參考此附錄了解心理測驗與職群的關係[我要看] |          |                        |                |      |     |  |  |
|            |                 |             |               | 我的心理測驗                                                                                                |          |                        |                |      |     |  |  |
|            |                 |             |               |                                                                                                    | 測驗日期     |                        | 測驗名稱           | 類型   | 看明細 |  |  |
|            |                 |             |               |                                                                                                    | 20211230 | 情境式職涯                  | 興趣測驗           | 興趣測驗 | 明細  |  |  |
|            |                 |             |               |                                                                                                    | 20210319 | 新賴氏人格》                 | 則驗             | 人格測驗 | 明細  |  |  |
|            |                 |             |               |                                                                                                    | 20201201 | 適性化職涯                  | 性向測驗           | 性向測驗 | 明細  |  |  |

## STEP.3 左側拉欄: 找到學生線上 - 輔導預約

# STEP.4 左側拉欄:點選學生輔導線上預約進行晤談時間預約

點選學生輔導預約確認可以看到自己預約時間,或是取消預約。

| ■D04校內藝文競賽      |                 | ■D04校內藝文競賽    | 首頁 學生輔導線上預約 *   |   |     |
|-----------------|-----------------|---------------|-----------------|---|-----|
| ►D05校內田徑競賽      |                 | ┣D05校內田徑競賽    |                 |   |     |
| ■S系統管理          |                 | ■S系統管理        |                 |   | 週次: |
| ▼ 學生線上          | 我的心理測驗 我的學科能力   | ▼學生線上         |                 |   |     |
| 查詢個人成績          |                 | 查詢個人成績        | -               | - |     |
| 查詢出缺            |                 | 查詢出缺          |                 |   |     |
| 學生報備請假          |                 | 學生報備請假        | 前時間             |   |     |
| 行為表現獎懲紀錄        |                 | 行為表現獎懲紀錄      | 1515 N.7101     |   |     |
| + 11輔導預約        |                 | ▼ 11輔導預約      |                 |   |     |
| + IGP學生資料設定     |                 | 學生輔導線上預約      |                 |   |     |
| + 資賦優異報名        |                 | 學生輔導預約確認      | D0218S.學生輔導線上預約 |   |     |
|                 |                 | + IGP學生資料設定   | 0               |   |     |
|                 |                 | + 資賦優異報名      |                 |   |     |
|                 |                 |               |                 |   |     |
|                 |                 |               |                 |   |     |
|                 |                 |               |                 |   |     |
|                 |                 |               |                 |   |     |
|                 |                 |               |                 |   |     |
|                 |                 |               |                 |   |     |
|                 |                 |               |                 |   |     |
|                 |                 |               |                 |   |     |
|                 |                 |               |                 |   |     |
|                 |                 |               |                 |   |     |
| F F             |                 | <             |                 |   |     |
| ♀ 酷課校園 🔒 修改密碼 🖌 | ✔ E-Mail 🔒 鎖定畫面 | ♀ 酷課校園 🔒 修改密碼 | ✓ E-Mail 8 鎖定畫面 |   |     |

### STEP.5 選擇時間、貴班的責任專輔老師, 就可以看到老師開放預約的時間

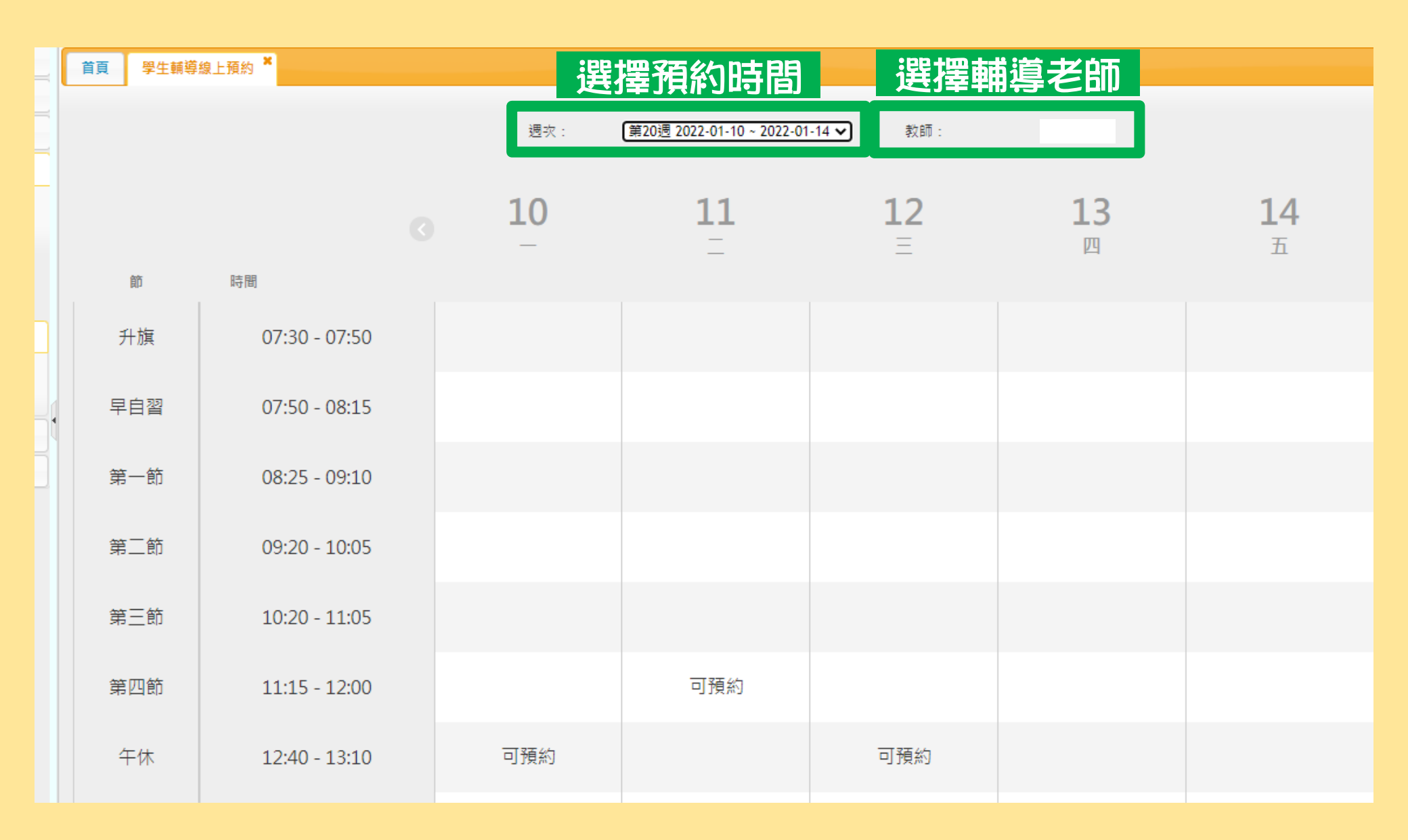

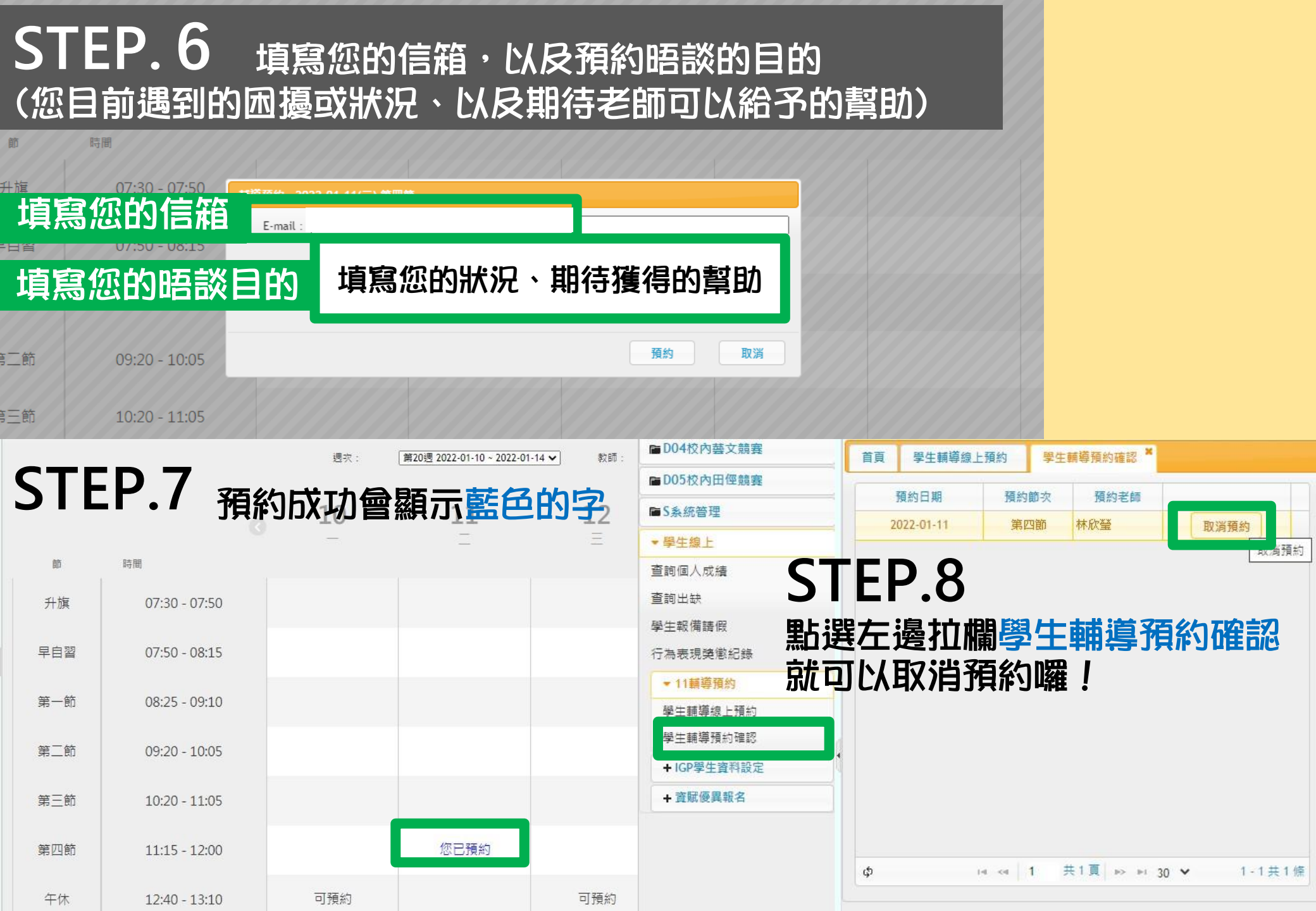